## LC Supervisor Job Aid: View Transcripts and Training Schedules

This step-by-step process is for staff supervisor (manager) to view transcripts and training schedules.

| Description                                                                                                    | Visual Aid                                                                                                    |
|----------------------------------------------------------------------------------------------------|----------------------------------------------------------------------------------------------------|
| View Transcripts and Training Schedules                                                                                                    |                                                                                                    |
| From the <u>Learning Center home screen</u> , locate the <b>MY</b><br><b>TEAM</b> drop-down, and choose <b>Manager Dashboard</b><br>If you don't see the <b>MY TEAM</b> drop-down, please<br>contact the <u>WA WIC Training staff</u> to review your<br>permissions.                                                                                                    | VIEI VIEI     VIEI     VIEI     VIEI     VIEI     VIEI     VIEI     VIEI     VIEI     VIEI     VIEI     VIEI     VIEI     VIEI     VIEI     VIEI     VIEI     VIEI     VIEI     VIEI     VIEI     VIEI     VIEI     VIEI     VIEI     VIEI     VIEI     VIEI        VIEI        VIEI                                                                                                    <                                                                                                    |
| See each staff person's "tile" assigned to you under<br>USERS.<br>NOTE: Coordinators/managers can only view their<br>assigned staff.                                                                                                    | CODH.WA.GOV Username Required: 2 Recommended: 0 75% SELECT 2 INCOMPLETE                                                                                                    |
| Using the SELECT dropdown on the USERS view,<br>choose Training Schedule or Training Transcript<br>NOTE: WIC staff can only see the Training Schedule<br>and Training Transcript.<br>When you select Training Transcript or Training<br>Schedule, it'll take you to a new screen and you'll see<br>an orange bar at the top alerting you that you're in<br>EMULATION MODE view. You now see exactly what<br>your staff person sees.<br>While in EMULATION MODE you can toggle between<br>Training Transcript and Training Schedule using the<br>icons on the left. | Recomment       Learner Approvals         My Observation Checklists         Observer Checklists         Self-Reported Training         Training Analysis         Training Schedule         Training Transcript         Vere         Vere |

## LC Supervisor Job Aid: View Transcripts and Training Schedules

| Description                                                                                                    | Visual Aid                                                                                                    |
|----------------------------------------------------------------------------------------------------|----------------------------------------------------------------------------------------------------|
| View Transcripts and Training Schedules                                                                                                    |                                                                                                    |
| While in <b>EMULATION MODE</b> , select the date range of trainings you would like to view and <b>REFRESH</b> to filter training data.                                                                                                    | Select a year or date range to filter completed training records.         Date Range         Start Date         End Date         11/1/2023 03:35pm                                                                                                    |
| View the list of complete trainings and dates under <b>ACTIVITIES</b> . For some training courses the estimated credit hours and the score will also be noted.                                                                                                    | ACTIVITIES       Completion Date -         R       Curriculum: DOH Annual Values and Policy Agreement Review       12/11/2023         R       OnLine Course: DOH STATE WIC Lead Screening and Referral 2023       11/8/2023                                                                                                    |
| Also, in EMULATION MODE you can view the<br>TRAINING SCHEDULE. This shows the activities and<br>courses for your staff person.<br>This shows the status as REGISTERED or IN PROGRESS.<br>Most activities will have a START on the right side.<br>Using the dropdown arrow allows you to VIEW<br>PROGRESS DETAILS. | TRAINING SCHEDULE         This is a list of current training activities for which you are registered.         Search:         Content:       Content:         Curriculum       RECOTERC         DOH STATE WIC Baby Behavior of<br>DOH STATE WIC Baby Behavior of<br>DOH STATE WIC Baby Behavior of<br>DOH STATE WIC Baby Behavior Curriculum<br>OnLine Course       DOH, WIC_Baby_Behavior_0001         DOH STATE WIC Baby Behavior Curriculum<br>OnLine Course       DOH, WIC_Baby_Behavior_0001         DOH STATE WIC Baby Behavior Curriculum<br>OnLine Course       DOH, WIC_Baby_Behavior_0001         DOH STATE WIC Baby Behavior Curriculum<br>ONLINE Cashy Behavior Curriculum<br>ONLINE Cashy Behavior Curriculum<br>Minute(s): 2.Second(s): 18       DOH, WIC_Baby Behavior_0001         Content type:       First launch date:<br>SCORM 1.2       Tureday: August 8. 2023 32:558 PM PDT         SCORM 1.2       First launch date:<br>Minute(s): 2. Second(s): 18       Time in Tapic         0%       Time in Tapic       Minute(s): 2. Second(s): 18 |
| <ul> <li>In the top right there are options:</li> <li>EXIT EMULATION- Exit viewable user.</li> <li>Print and Export- You must have a PDF viewing program or application.</li> </ul>                                                                                                    | EXIT EMULATION X<br>PRINT EXPORT TO PDF<br>Adobe Acrobat Reader<br>FOXIT PDF READER<br>PDF PDF-XChange Viewer for Windows                                                                                                    |

This institution is an equal opportunity provider. Washington WIC doesn't discriminate.

To request this document in another format, call 1-800-481-1410. Deaf or hard of hearing customers, please call 711 (Washington Relay) or email <u>WIC@doh.wa.gov.</u>

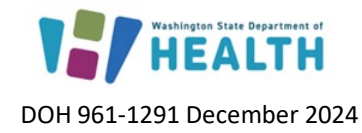

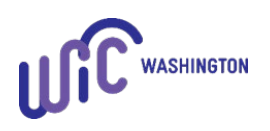